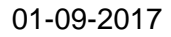

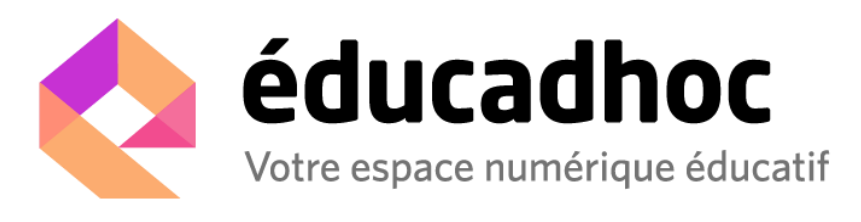

## Pour télécharger sur votre PC la nouvelle version d'éducadhoc :

- Cliquez sur le lien suivant : <u>http://educadhoc.hachette-livre.fr/download/educadhoc-pc-v5.exe</u>
   Une boîte de dialogue s'ouvre : enregistrez le fichier d'installation
  - Ouverture de educadhoc-pc-v5.exe
     ×

     Vous avez choisi d'ouvrir :
     •

     •
     •

     •
     •

     •
     •

     •
     •

     •
     •

     •
     •

     •
     •

     •
     •

     •
     •

     •
     •

     •
     •

     •
     •

     •
     •

     •
     •

     •
     •

     •
     •

     •
     •

     •
     •

     •
     •

     •
     •

     •
     •

     •
     •

     •
     •

     •
     •

     •
     •

     •
     •

     •
     •

     •
     •

     •
     •

     •
     •

     •
     •

     •
     •

     •
     •

     •
     •

     •
     •

     <

Voulez-vous enregistrer ce fichier ?

3

Double-cliquez sur le fichier d'installation que vous avez enregistré, puis suivez les instructions qui s'affichent à l'écran. À la fin de l'installation, cliquez sur *Fermer*.

Enregistrer le fichier Annuler

| Veullez examiner le contrat de licence avant d'installer l'application<br>éducadhoc . Si vous acceptez tous les termes du contrat, cliquez sur<br>Jaccete. Conditions d'utilisation et Données Personnelles                                                                                                    | Cochez les composants que vous désirez installer et décochez ceux que<br>vous ne désirez pas installer. Cliquez sur Suivant pour continuer. |
|----------------------------------------------------------------------------------------------------|----------------------------------------------------------------------------------------------------|
| 1. Préambule                                                                                                    | Selectionnez les composants à educadhoc (required)<br>installer : Start Meru Shortcuts<br>Desktop Shortcut                                  |
| grande importance à la protection de la vie privée et des données<br>des utilisateurs de ses applications et de ses sites internet. Elle<br>veille ainsi à adopter et à respecter rigoureusement une politique<br>de confidentialité conforme à la réglementation en vigueur.                                              | Espace requis : 257.8Mo                                                                                                    |
| Annuler Nullsoft Install System v3.0 Jaccepte                                                                                                    | Annuler Nullsoft Install System v3.0 < Précédent Suivant >                                                                                  |
| 🖉 Installation de l'application éducadhoc : Dossi 🗕 🗖 🗙                                                                                                    | 📲 Installation de l'application éducadhoc : Termi 🗕 🗖 🗮 🗙                                                                                   |
| Ceci installera l'application éducadhoc dans le dossier suivant. Pour<br>installer dans un autre dossier, cliques sur Parcourir et choisisez un autre<br>dossier. Cliques sur Installer pour démarrer l'installation.                                                                                                    |                                                                                                    |
| Ceci Installera l'application éducadhoc dans le dossier sulvant. Pour<br>Installer dans un autre dossier, cliquez sur Parcourir et choisisez un autre<br>dossier. Cliquez sur Installer pour demarrer l'Installation.                                                                                                    | Plus d'infos                                                                                                    |
| Ceci installera l'application éducadhoc dans le dossier suivant. Pour<br>installer dans un autre dossier, cliquez sur Parcourir et choisisez un autre<br>dossier. Cliquez sur Installer pour démarrer l'installation.<br>Dossier d'installation<br>El (hoy con Files (x80) (Hachette/educachoc)<br>Espace requis : 257.8Mo | Plus d'infos                                                                                                    |

Vous pouvez désormais accéder à l'application en passant par le raccourci sur votre bureau. Vos identifiants restent inchangés.

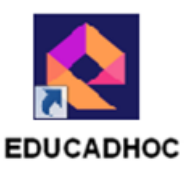